### T: Udostępnianie połączenia sieciowego w systemie Windows (NAT).

### Zadanie1:

Odszukaj w Wolnej Encyklopedii Wikipedii informacje na temat NAT (ang. Network Address Translation).

NAT (skr. od ang. Network Address Translation, translacja adresów sieciowych; czasem Native Address Translation, translacja adresów rodzimych), znane również jako maskarada sieci lub maskarada IP (od ang. network/IP masquerading) – technika przesyłania ruchu sieciowego poprzez router, która wiąże się ze zmianą źródłowych lub docelowych adresów IP, zwykle również numerów portów TCP/UDP pakietów IP podczas ich przepływu. Zmieniane są także sumy kontrolne (zarówno w pakiecie IP jak i w segmencie TCP/UDP), aby potwierdzić wprowadzone zmiany.

Większość systemów korzystających z NAT ma na celu umożliwienie dostępu wielu hostom w sieci prywatnej do Internetu przy wykorzystaniu pojedynczego publicznego adresu IP. Najczęściej nasz ISP da nam tylko jeden numer IP, a my chcemy podłączyć do Internetu całą sieć. Dzięki maskowaniu adresów IP każdy komputer w sieci będzie miał adres lokalny, który przy wyjściu na świat jest zastępowany adresem serwera.

Wyróżniamy dwa podstawowe typy NAT:

- SNAT (Source Network Address Translation) to technika polegająca na zmianie adresu źródłowego pakietu IP na jakiś inny. Stosowana często w przypadku podłączenia sieci dysponującej adresami prywatnymi do sieci Internet. Wtedy router, przez który podłączono sieć, podmienia adres źródłowy prywatny na adres publiczny (najczęściej swój własny).
- DNAT (Destination Network Address Translation) to technika polegająca na zmianie adresu docelowego pakietu IP na jakiś inny. Stosowana często w przypadku, gdy serwer, który ma być dostępny z Internetu ma tylko adres prywatny. W tym przypadku router dokonuje translacji adresu docelowego pakietów IP z Internetu na adres tego serwera.

Zadanie2:

Zapoznaj się z zawartością następującej witryny internetowej: <u>https://technet.microsoft.com/en-us/library/81dcf651-29aa-4365-8d0a-2ff56027bcac</u> lub odczytaj informacje z Pomocy i obsługi systemu Windows dotyczące różnic między usługami NAT oraz ICS.

Udostępnianie połączenia internetowego (ICS, Internet Connection Sharing) oferuje funkcję translacji sieciowej (NAT, Network Address Translation) i ze względu na swoje ograniczenia powinno być stosowane w małych sieciach.

Usługa Routing i dostęp zdalny również oferuje translację adresów sieciowych, ale jest bardziej zaawansowana i przekształca serwer w router IP i powinna być stosowana do obsługi większych sieci komputerowych.

### Zadanie3:

Wykorzystując dwie maszyny wirtualne w programie WirtualBox z systemem operacyjnym Windows 2008 Server oraz Linux Ubuntu należy skonfigurować połączenie sieciowe w taki sposób, aby system serwera udostępniał połączenie sieciowe systemowi stacji roboczej. Z przeprowadzonych działań należy sporządzić sprawozdanie w dowolnym procesorze tekstu. Na jednej stronie o rozmiarze A4, orientacji pionowej, należy umieścić dwa opisane zrzuty z ekranu, o szerokości minimum 14 cm. Każdą stronę należy podpisać swoim imieniem i nazwiskiem w nagłówku strony, natomiast w stopce numer strony wg schematu Strona X z Y. Pracę należy zachować w pliku pod nazwą **\$nazwisko\_ windows\_nat** i przesłać pocztą elektroniczną do nauczyciela na adres greszata@zs9elektronik.pl.

# Zrzuty ekranowe przedstawiające rozwiązanie zadania 3:

Uwaga: Ćwiczenie wykonać przy włączonej zaporze sieciowej Windows.

Ustawienia kart sieciowych stacji roboczej z systemem Ubuntu Linux:

| ۲                                                                                                    | ubuntu - Settings ? ×                                                                                                    | ۲                                                                                                    | ubuntu - Settings ?                                                                                                    |  |  |  |  |
|----------------------------------------------------------------------------------------------------|----------------------------------------------------------------------------------------------------|----------------------------------------------------------------------------------------------------|----------------------------------------------------------------------------------------------------|--|--|--|--|
| <ul> <li>General</li> <li>System</li> <li>Display</li> <li>Storage</li> <li>Audio</li> <li>Network</li> <li>Serial Ports</li> <li>USB</li> <li>Shared Folders</li> </ul> | Network         Adapter 1       Adapter 2       Adapter 3       Adapter 4         Image: Image: | <ul> <li>General</li> <li>System</li> <li>Display</li> <li>Storage</li> <li>Audio</li> <li>Network</li> <li>Serial Ports</li> <li>USB</li> <li>Shared Folders</li> </ul> | Network         Adapter 1       Adapter 2       Adapter 3       Adapter 4         Image: Enable Network Adapter       Internal Network Internal Network Internal Network Internal Network Adapter       Internal Network Internal Network Adapter         Adapter 1ype: Intel PRO/1000 MT Desktop (82540EM)       Internal Network Internal Network International Network Internation Network Inter |  |  |  |  |
|                                                                                                    | Select a settings category from the list on the left-hand side and move the mouse<br>over a settings item to get more information.                                                                                                    | Selects the promiscuous mode policy of the network adapter when attach<br>internal network, host only network or a bridge.                                               |                                                                                                    |  |  |  |  |
|                                                                                                    | OK Cancel Help                                                                                                    |                                                                                                    | OK Cancel Help                                                                                                    |  |  |  |  |

Przed przystąpieniem do konfiguracji udostępniania połączenia sieciowego w systemie Windows Server 2008 należy sprawdzić, czy w maszynie wirtualnej serwera Windows włączyliśmy dwie karty sieciowe i odpowiednio je skonfigurowaliśmy. I tak wybieramy ustawienia (**Settings**) dla maszyny **win2k8**, przechodzimy do kategorii **Network** i w zakładce **Adapter 1** kartę podłączamy w trybie **Internal Network**, natomiast w zakładce **Adapter 2** kartę podłączamy w trybie **NAT**:

| ۲                                                                                                    | win2k8 - Settings ? ×                                                                                                    | ۲                                                                                                    | win2k8 - Settings ? ×                                                                                                    |
|----------------------------------------------------------------------------------------------------|----------------------------------------------------------------------------------------------------|----------------------------------------------------------------------------------------------------|----------------------------------------------------------------------------------------------------|
| <ul> <li>General</li> <li>System</li> <li>Display</li> <li>Storage</li> <li>Audio</li> <li>Network</li> <li>Serial Ports</li> <li>USB</li> <li>Shared Folders</li> </ul> | Network         Adapter 1       Adapter 2       Adapter 3       Adapter 4         Image: Contract of the second second seco | <ul> <li>General</li> <li>System</li> <li>Display</li> <li>Storage</li> <li>Audio</li> <li>Network</li> <li>Serial Ports</li> <li>USB</li> <li>Shared Folders</li> </ul> | Network         Adapter 1       Adapter 2       Adapter 3       Adapter 4 <ul> <li>Enable Network Adapter</li> <li>Attached to:</li> <li>NAT</li> <li>Name:</li> <li>Adapter 1ype:</li> <li>Intel PRO/1000 MT Desktop (82540EM)</li> <li>Promiscuous Mode:</li> <li>Deny</li> <li>MAC Address:</li> <li>0800275D76A8</li> <li>Cable connected</li> <li>Eort Forwarding</li> </ul> |
|                                                                                                    | Select a settings category from the list on the left-hand side and move the mouse<br>over a settings item to get more information.                                                                                                    |                                                                                                    | Select a settings category from the list on the left-hand side and move the mouse<br>over a settings item to get more information.                                                                                                    |
|                                                                                                    | OK Cancel <u>H</u> elp                                                                                                    |                                                                                                    | OK Cancel <u>H</u> elp                                                                                                    |

W przypadku konieczności zmiany nazwy serwera możemy skorzystać z narzędzia system z Panelu sterowania. W oknie programu wybieramy:

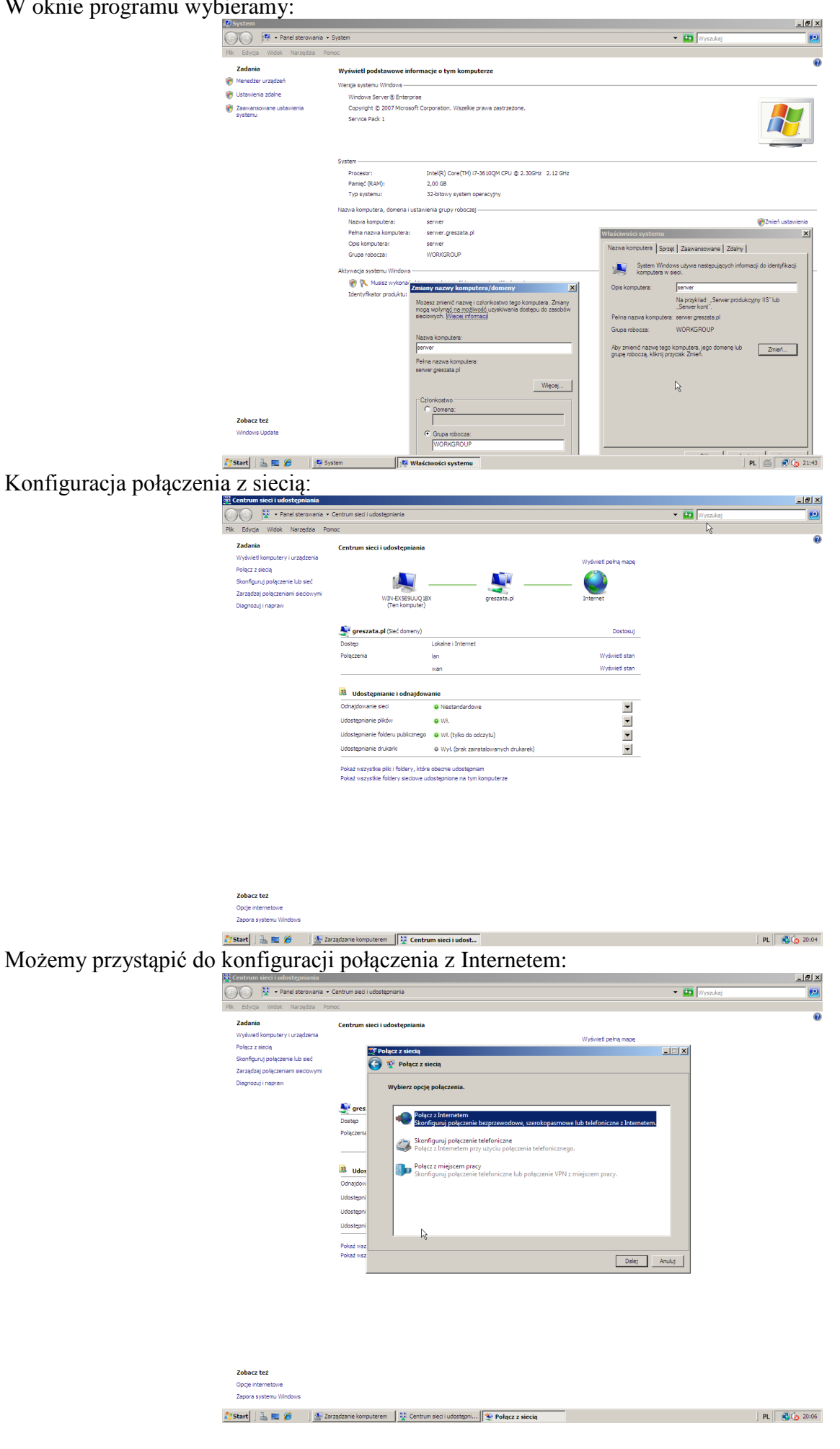

Po uruchomieniu systemu Windows 2008 Server wprowadzamy statyczny numer IP dla karty sieciowej obsługującej wewnętrzną sieć:

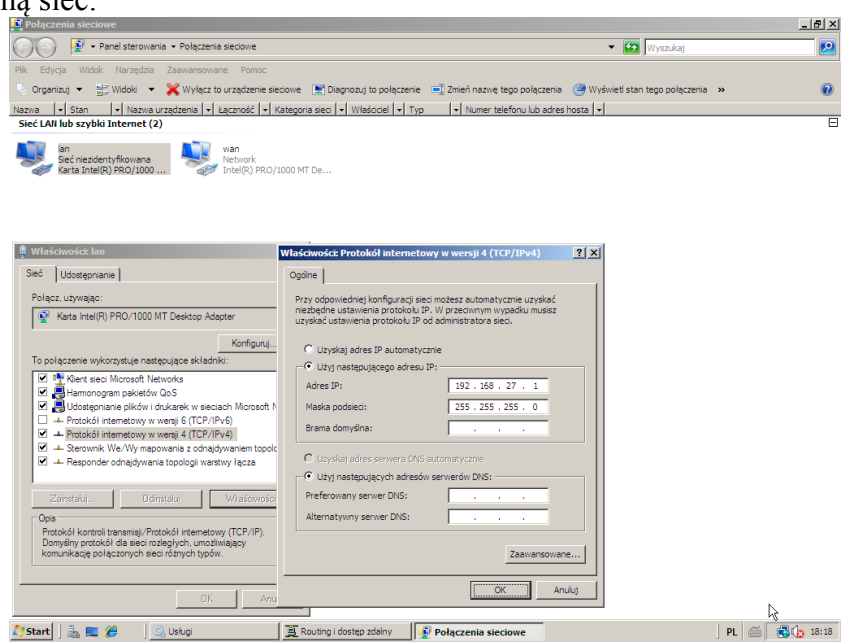

W następnej kolejności przystępujemy do instalacji Usługi routingu i dostępu zdalnego. W tym celu uruchamiamy narzędzie Menedżer serwera, zaznaczamy z lewej strony Role i klikamy w prawej części okna Dodaj role:

| The Market Were Mice Were Wood Keiner Mice     Image: Market Were Mice Were Wood Keiner Mice     Image: Market Were Mice     Image: Market Were Mice        Image: Market Were Mice                                                                                                  <                                                                                                    |
|----------------------------------------------------------------------------------------------------|
|                                                                                                    |
|                                                                                                    |
| Image: An and the set of the set of the set                                                                                                    |
| Subscription: Subscription: Subscrip                                                                                                    |
| Image: Sector                                                                                                    |
| Abs: benedense forste 1:10                                                                                                    |
| Image: Image: Image                                                                                                    |
| Image: Source data are stated and and the source data are functions of the source data are stated and and the source data are stated and and the source data are stated and the source data are stated and the source of the source data are stated and the source of the source data are stated and the source of the source data are stated and the source of the source of the source                                                                                                    |
| Set of set of set o                                                                                                    |
| Ar betra develop and base   Ar betra develop     Ar betra develop     Break     Break     Break     Break     Break     Break     Break     Break     Break     Break     Break     Break     Break     Break     Break     Break     Break     Break     Break     Break     Break     Break     Break     Break     Break        Break              Break </td                                                                                                    |
| Image: State in the state in the state in the                                                                                                    |
| Image: state of the state of the                                                                                                    |
| Image: state and restores attractions and restores attractions and restores attractions attracted attractions attracted attractions attracted attractions attracted attractions attracted attractions attracted attracted attract                                                                                                    |
| Image: Source and the state of the state of th                                                                                                    |
| Image: Source of decrete part of decrete part of de                                                                                                    |
| Image: State of the servers     Image: State of the servers        Image: State of the servers     Image: State of the servers     Image: State of the servers     Image: State of the servers     Image: State of the servers     Image: State of the servers     Image: State of the servers     Image: State of the servers     Image: S                                                                                                    |
|                                                                                                    |
| Image: State of definition:                                                                                                    |
| Costro advictore: 2015-12-01 07.05:22 fordyoug addicesses<br>Costro advictore: 2015-12-01 07.05:22 fordyoug addicesses<br>Costro advictore: 2015-12-01 07.05:22 fordyoug addicesses<br>Costro advictore: 2015-12-01 07.05:22 fordyoug addicesses<br>Costro advictore: 2015-12-01 07.05:22 fordyoug addicesses<br>Costro advictore: 2015-12-01 07.05:22 fordyoug addicesses<br>Costro advictore: 2015-12-01 07.05:22 fordyoug addicesses<br>Costro advictore: 2015-12-01 07.05:22 fordyoug addicesses<br>Costro advictore: 2015-12-01 07.05:22 fordyoug addicesses<br>Costro advictore: 2015-12-01 07.05:22 fordyoug addicesses<br>Costro advictore: 2015-12-01 07.05:22 fordyoug addicesses<br>Costro advictore: 2015-12-01 07.05:22 fordyoug addicesses<br>Costro advictore: 2015-12-01 07.05:22 fordyou advictore: 2015-12-01 07.05:22 fordyou advic                                                                                                    |
| Cotabine definitiones                                                                                                    |
| Image: Source Source                                                                                                    |
| Image: Start     Image: Start      <                                                                                                    |
| Image: Specific and a specific and a specific and                                                                                                    |
| Note:                                                                                                    |
| A deg tiede fonce<br>A deg tiede fonce<br>A deg tiede f |
| Beging and a server as local by and an energy local by and an energy local by an energy local by an energy                                                                                                    |
| Bogs Proge     Pogener     Pogener                                                                                                    |
| Control of the control of the c                                                                                                    |
| Polaumovanie rol     Polaumovanie rol     Pola                                                                                                    |
| Oracle 2anatome forlige 0 215     De Dolg mit       Image: December of User of December of User of December of December of                                                                                                    |
| Vector doctanase of     X       Image: Control doctanase of a control doctanase of a cont                                                                                                    |
| Wybieranie ról serwera 💦 Ushugi zasad steciowych i dostępu sieciowego                                                                                                    |
|                                                                                                    |
| Zerem napoczniesz Wybers polici kla wszyti do zastratkowania na tyw serverze. Zerem napoczniesz Wypowadzenie do Usługu zastał sectowych i dostępu sectowego N                                                                                                    |
| Bill servera         Digit in the memory for the test server is the test server is the test serve is the test server is the test server is the test serv                                                                                                    |
| Using rd Server selling Server selling Server selli                                                                                                    |
| Photom daws     Photom daws     Photom daws     Photom daws     Photom daws     Photom daws     Photom daws     Photom     Photom     Phot                                                                                                    |
| wmod bilder watche führ glick and generatie auf zu ander generatie glick ander generatie glick ander glick ander glick ander gli                                                                                                    |
| Company and Artic Pretary     adjournehings paratimized and and article and article and artis article and article and artis article and article and article a                                                                                                    |
| tage pitietus aerosta descuito finante al activitado de las de las de la                                                                                                    |
| Laty jucz Laty jucz Laty j                                                                                                    |
| Volg arrestere an even ordege a valutate Adver Bentory     Volg arrestere and avenue and and adversarial     Not one and adversarial     Detroits arrestere and adversarial     Detroits arrestere and adversarial     Detroits arrestere and adversarial                                                                                                    |
| Server analassench                                                                                                    |
|                                                                                                    |
|                                                                                                    |
| Miseri informati a usiach servera Pe                                                                                                    |
|                                                                                                    |

http://greszata.pl

- Koszalin 2016 -

Tomasz Greszata

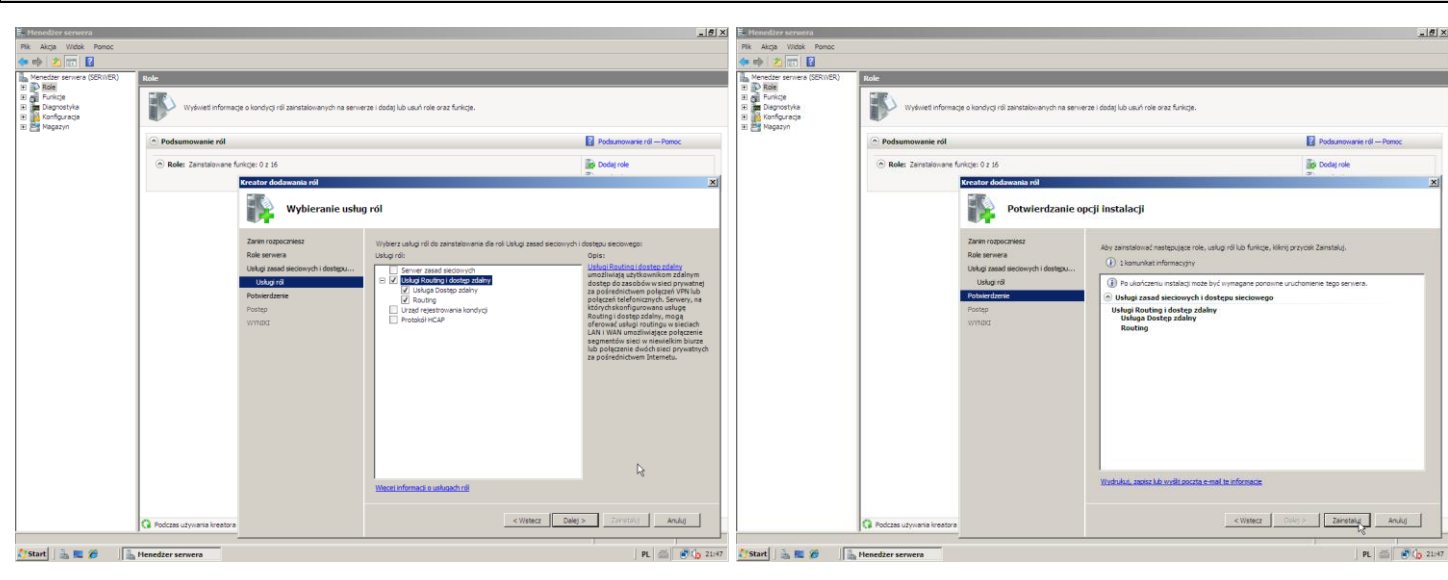

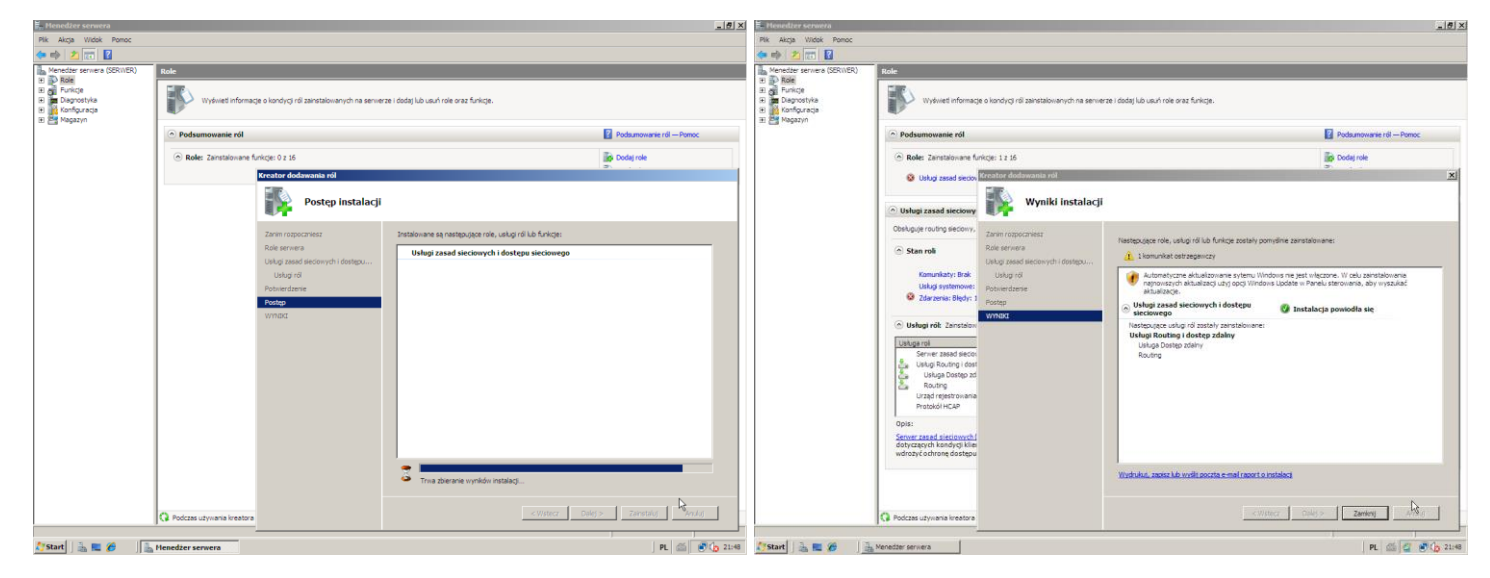

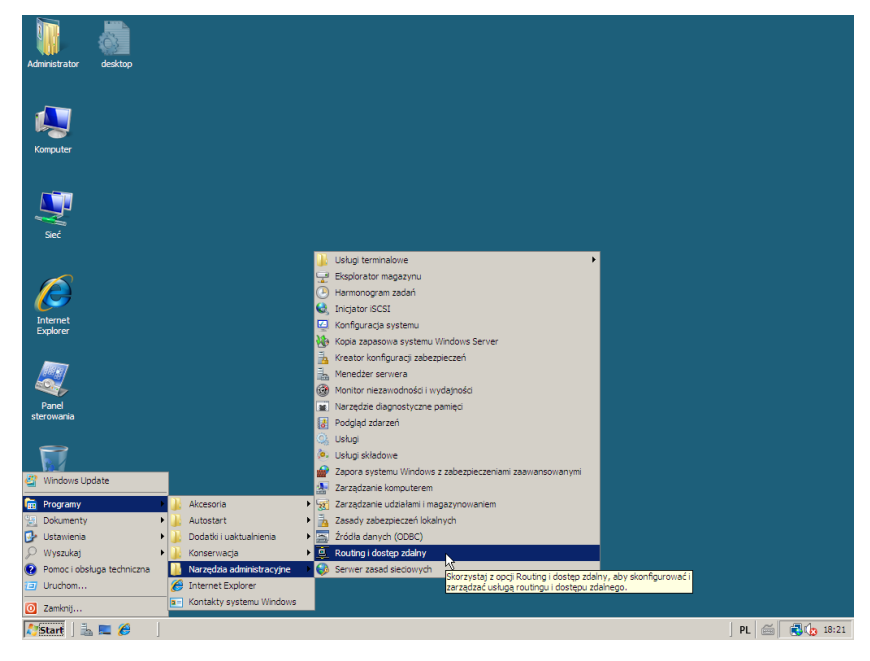

# Routing i dostęp zdalny z Panelu sterowania:

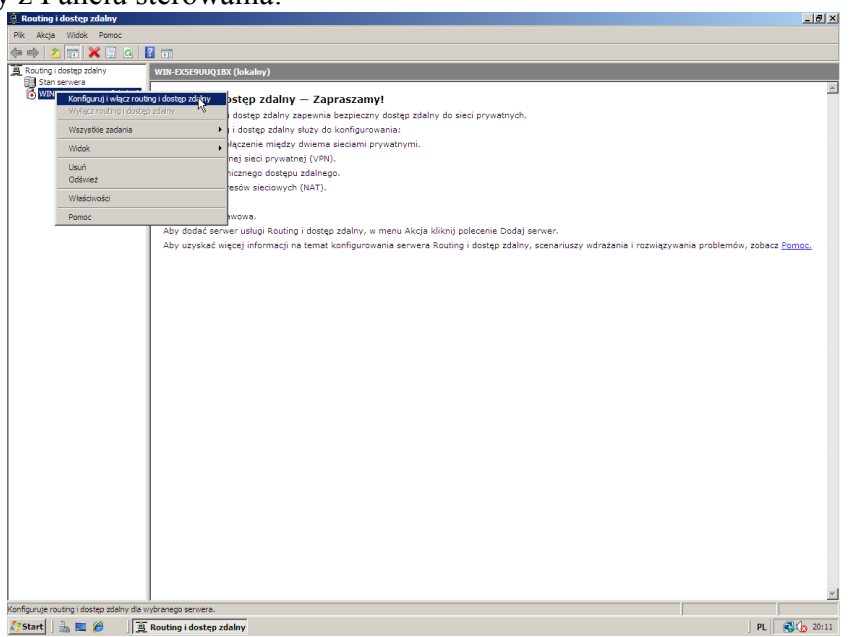

Uruchamiamy kreatora dodawania i włączania routingu:

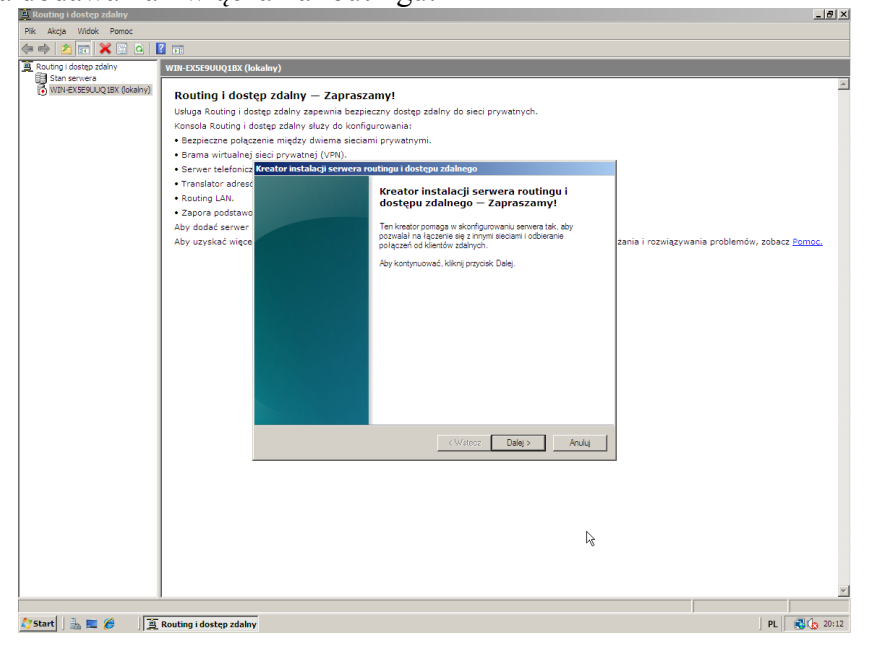

### Interesuje nas usługa NAT:

| Routing i desten zdalov   | x (lakalau)                                                                                                    |                                                      |
|---------------------------|----------------------------------------------------------------------------------------------------|------------------------------------------------------|
| B. Burling (Jostep zdihr) | K ( Kuckay)<br>Sottop Zalahy – Zapraszanyi<br>I i dostęp zalahy skawie bezpieczeny dostęp zalahy do sieci prywatnych.<br>I i dostęp zalahy skuży do konforgurwania:<br>Słączenie między dwienie skielicami prywatnych.<br>Indi Totalica Instalacy servera nautnyci i dostępi zalaknyce<br>Totalica Instalacy servera nautnyci i dostępi zalaknyce<br>Totalica Instalacy servera nautnych i dostępi zalaknyce<br>Totalica Instalacy servera nautnych i dostępi zalaknyce<br>Totalica Instalacy servera nautnych i dostępi zalaknyce<br>Totalica Instalacy servera nautnych i dostępi zalaknyce<br>Totalica Instalacy servera nautnych i dostępi zalaknyce<br>Totalica Instalacy servera nautnych i dostępi zalaknyce<br>Polski j detom wanachowych i servera i serverem potrze polskome<br>nalačnego detom wanachowych i servera se z temestem przy utycu jednego<br>nalačnego detom wanachowych i servera se z temestem przy utycu jednego<br>nalačnego detom wanachowych i servera se z temestem przy utycu jednego<br>nalačnego detom wanachowych wana secam se z temestem przy utycu jednego<br>nalačnego detom wanachowych i servera se z temestem przy utycu jednego<br>nalačnego detom wanachowych i servera se z temestem przy utycu jednego zalaknym ta i servera se z temestem przy utycu jednego zalaknym ta i servera se z temestem przy utycu jednego zalaknym ta i servera se z temestem przy utycu jednego zalaknym ta i servera se z temestem przy utycu połkiemego zalaknym ta<br>Polski z se se z serie szłatki stala jek se w odzase fram.<br>Konguraja nestandardowa<br>Konguraja nestandardowa<br>Konguraja nestandaraława<br>Konguraja nestandardowa<br>Konguraja nestandardowa<br>Konguraj | zania i rozwiązywania problemów, zobacz <u>Pomoc</u> |

Wskazujemy kartę sieciową wan:

| Reuting i desten adalny                                                                                                    |
|----------------------------------------------------------------------------------------------------|
| January and Antonia and Antonia and                                                                                                    |
|                                                                                                    |
| Roufing Lossep zólny     WIII-EXSEQUU(18X (lokalny)     Sten zeneza                                                                                                    |
| Contract Contract Contrend Contract Contract Contract Contract Contract Contract Contrac |
| 🝸 Start    🚋 🗮 🏉    <u>2</u> , Routing i dostep zdalny    PL    🖏 🕞 20:15                                                                                                    |

I kończymy pracę kreatora:

| 🚊 Routing i dostęp zdalny                                                                                                    |                                                                                                    |
|----------------------------------------------------------------------------------------------------|----------------------------------------------------------------------------------------------------|
| Plik Akcja Widok Pomoc                                                                                                    |                                                                                                    |
| (= =) 🖄 📰 🗶 🔛 🙆 🚺                                                                                                    |                                                                                                    |
| Reading (dotter, zdawy)         Pix Acta Wock Pence         Pix Acta Wock Pence         Pix Acta Wock | The second second seco |
| Mostart   ≟a ■ Ø / [五                                                                                                    | Touting i dostęp zdaliwy / PL 🛛 🕉 🗘 2016                                                                                                    |

Zatwierdzamy wyświetlone okno:

| 🚊 Routing i dostęp zdalny |                                                                                                    |                                                                                                    | _ (#) ×                                               |  |  |  |  |  |
|---------------------------|----------------------------------------------------------------------------------------------------|----------------------------------------------------------------------------------------------------|-------------------------------------------------------|--|--|--|--|--|
| Plik Akcja Widok Pomoc    |                                                                                                    |                                                                                                    |                                                       |  |  |  |  |  |
| (= =) 🖄 📷 🗙 🔛 🙆           | 2 🖬                                                                                                    |                                                                                                    |                                                       |  |  |  |  |  |
| Routing i dostęp zdalny   | WIN-EXSE9UUQ1BX (lokalny)                                                                                                    |                                                                                                    |                                                       |  |  |  |  |  |
| Stan servera              | Routting i dostęp zdalny – Zap<br>Usługa Routing i dostęp zdalny zapennia<br>Konoda Routing i dostęp zdalny lazy<br>I ezpiszene polistanie międzi wiem<br>I aranistora dose<br>I aranistora dose<br>I atolinia Luki<br>Aby dostą server<br>Aby uzyskać więce | Harszamy!<br>bespieczny dostęp zdałny do sieci prywatnych.<br>korfigurowania:<br>siecimi prywatnych.<br>Hortzenie przey Kreatora instalacji<br>An Watora indakaj terwes roučny i dostpu<br>zgo zdała przejska u dortzeni.<br>Postala przejska u dortzeni.<br>Postala przejska u dortzeni.<br>Postala przejska u dostpu<br>zgo zdała je zdała u dostpu<br>zgo zdała je zdała u dostpu<br>zgo zdała u dostpu zdała u dostpu<br>zgo zdała u dostpu zdała u dostpu<br>zgo zdała u dostpu zdała u dostpu<br>zgo zdała u dostpu zdała u dostpu<br>zgo zdała u dostpu zdała u dostpu<br>zgo zdała u dostpu zdała u dostpu<br>zgo zdała u dostpu zdała u dostpu<br>zgo zdała u dostpu zdała u dostpu<br>zgo zdała u dostpu zdała u dostpu<br>zgo zdała u dostpu zdała u dostpu<br>zgo zdała u dostpu zdała u dostpu<br>zgo zdała u dostpu zdała u dostpu<br>zgo zdała u dostpu<br>zgo zdała u do | zania i roznięzywania problemów, zobace <u>Pomoc.</u> |  |  |  |  |  |
|                           |                                                                                                    |                                                                                                    | 51                                                    |  |  |  |  |  |
|                           | <u> </u>                                                                                                    |                                                                                                    | <u>×</u>                                              |  |  |  |  |  |
| 🎊 Start 🛛 🚠 🗮 🏉 🛛 🧵       | Routing i dostęp zdalny                                                                                                    |                                                                                                    | PL 20:17                                              |  |  |  |  |  |

## Po zakończeniu działania kreatora w oknie konsoli będą dostępne następujące opcje:

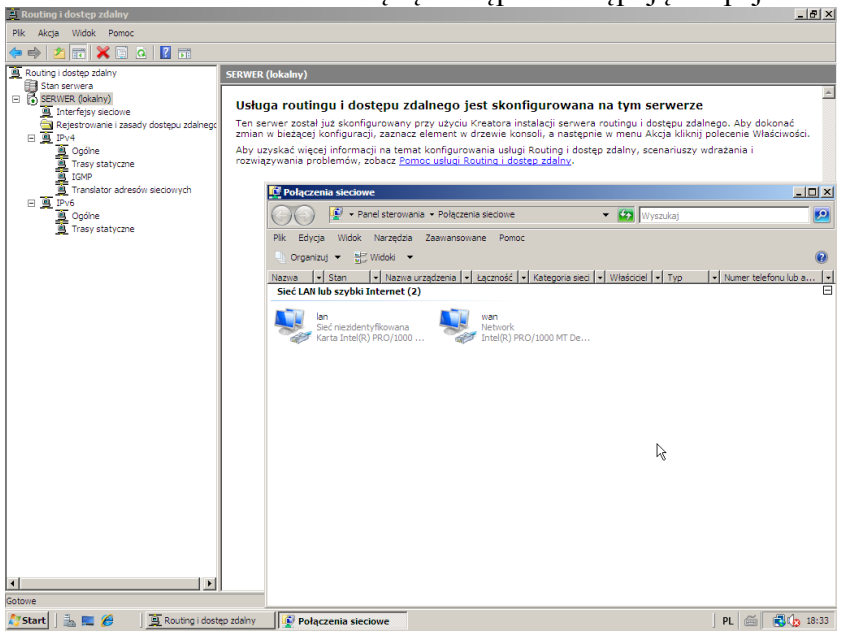

Od tego momentu połączenie sieciowe będzie dostępne dla użytkowników sieci:

| Ter initiat                                                                                                    | • • • • • • • • • • • • • • • • • • • |
|----------------------------------------------------------------------------------------------------|---------------------------------------|
| 💦 😣 🖻 🔍 root@ubuntu: ~                                                                                                    |                                       |
| root@ubuntu:~# ifconfig eth1                                                                                                    |                                       |
| eth1 Link encap:Ethernet HWaddr 08:00:27:84:b4:42                                                                                                    |                                       |
| inet dudr:192.108.27.2 bCdst:192.108.27.255 Mdsk:255.255.255.255.0                                                                                                    |                                       |
| UP BROADCAST RUNNING MULTICAST MTU:1500 Metric:1                                                                                                    |                                       |
| RX packets:340 errors:0 dropped:0 overruns:0 frame:0                                                                                                    |                                       |
| TX packets:640 errors:0 dropped:0 overruns:0 carrier:0                                                                                                    |                                       |
| RX bytes:38903 (38.9 KB) TX bytes:120830 (120.8 KB)                                                                                                    |                                       |
|                                                                                                    |                                       |
| root@ubuntu:~# route -n                                                                                                    |                                       |
| Rernel IP routing table  Rernel IP routing table  Rernel IP routing tab |                                       |
| ■ 0.0.0.0 192.168.27.1 0.0.0.0 UG 0 0 0 eth1                                                                                                    |                                       |
| 192.168.27.0 0.0.0.0 255.255.0 U 1 0 0 eth1                                                                                                    |                                       |
| root@ubuntu:~# tracepath wp.pl                                                                                                    |                                       |
| 1: 192.168.27.1 0.527ms                                                                                                    |                                       |
| 1: 192.168.27.1 0.432ms                                                                                                    |                                       |
| 2: 10.0.3.2 0.473ms asymm 1                                                                                                    |                                       |
| Ar Ar                                                                                                    |                                       |
| root@ubuntu:~#                                                                                                    |                                       |
|                                                                                                    |                                       |
|                                                                                                    |                                       |
| a                                                                                                    |                                       |
|                                                                                                    |                                       |
|                                                                                                    |                                       |
|                                                                                                    |                                       |
|                                                                                                    |                                       |
|                                                                                                    |                                       |
|                                                                                                    |                                       |
|                                                                                                    |                                       |
|                                                                                                    |                                       |
|                                                                                                    |                                       |
|                                                                                                    |                                       |

W razie konieczności można skonfigurować własne trasy pakietów:

| Routing i dostep zdalny             |                       |                         |                             |             |                            |                      |                |         |       |    | _ 8                 |
|-------------------------------------|-----------------------|-------------------------|-----------------------------|-------------|----------------------------|----------------------|----------------|---------|-------|----|---------------------|
| Plik Akcja Widok Pomoc              |                       |                         |                             |             |                            |                      |                |         |       |    |                     |
| Þ 🔿 🖄 📅 🙆 😹                         | ?                     |                         |                             |             |                            |                      |                |         |       |    |                     |
| Routing i dostęp zdalny             |                       | Trasy statyczne         |                             |             |                            |                      |                |         |       |    |                     |
| Stan serwera                        |                       | Mietsce docel           | <ul> <li>Maska s</li> </ul> | ieci E      | irama                      | Interfeis            | 1              | Metryka | Widok |    |                     |
| Interfeisy sieciowe                 |                       |                         |                             |             | Rrak ele                   | mentów do wyświetlen | ia w tym widok |         |       |    |                     |
| 🔄 Rejestrowanie i zasa              | idy dostępu zdalnego  |                         |                             |             | or one of o                | and and a set set    |                |         |       |    |                     |
| E 🚊 IPv4                            |                       | Trasa statyc            | ina IPv4                    |             |                            | <u> Y X</u>          |                |         |       |    |                     |
| <ul> <li>Trasy statyczne</li> </ul> |                       | Interfejs:              |                             | lan         |                            | R                    |                |         |       |    |                     |
| IGMP                                |                       | Mieisce docel           | owe:                        |             |                            | 15                   |                |         |       |    |                     |
| Translator adres                    | ów sieciowych         |                         |                             |             |                            |                      |                |         |       |    |                     |
| 🚊 Ogólne                            |                       | Maska sieci:            |                             | 1.1         |                            |                      |                |         |       |    |                     |
| 🚊 Trasy statyczne                   |                       | Brama:                  |                             |             | 1.1.1.1.1.1.1.1            |                      |                |         |       |    |                     |
|                                     |                       | Metryka:                |                             | 256         | -                          |                      |                |         |       |    |                     |
|                                     |                       | ,                       |                             | 1           |                            |                      |                |         |       |    |                     |
|                                     |                       |                         |                             |             |                            |                      |                |         |       |    |                     |
|                                     |                       | 🛛 🗹 Użyj tej tra        | asy do inicjowa             | nia połącze | ń z wybieraniem r          | umeru na             |                |         |       |    |                     |
|                                     |                       | ządenie                 |                             |             |                            |                      |                |         |       |    |                     |
|                                     |                       | Aby uzyskać v           | viecej informal             | <u>ar</u>   |                            | 1                    |                |         |       |    |                     |
|                                     |                       |                         |                             |             | OK                         | Anuluj               |                |         |       |    |                     |
|                                     |                       |                         |                             |             |                            |                      |                |         |       |    |                     |
|                                     |                       |                         |                             |             |                            |                      |                |         |       |    |                     |
| RWER - tabele routingu I            | P                     |                         |                             |             |                            | ×                    |                |         |       |    |                     |
| liejsce docelowe                    | Maska sieci           | Brama Ir                | terfejs                     | Metryka     | Protokół                   |                      |                |         |       |    |                     |
| .0.0.0<br>0.0.3.0                   | 0.0.0.0 255.255.255.0 | 10.0.3.2 w<br>0.0.0.0 w | ran<br>ran                  | 10<br>266   | Zarządzanie<br>Zarzadzanie |                      |                |         |       |    |                     |
| 0.0.3.15                            | 255.255.255.255       | 0.0.0.0 w               | an                          | 266         | Zarządzanie                |                      |                |         |       |    |                     |
| 2.0.3.255<br>27.0.0.0               | 255.255.255.255       | 127.0.0.1 S             | an<br>przeżenie             | 266<br>51   | Zarządzanie<br>Lokalny     | -                    |                |         |       |    |                     |
| 7.0.0.1                             | 255.255.255.255       | 127.0.0.1 S             | przężenie                   | 306         | Lokalny                    | 1                    |                |         |       |    |                     |
| 12.168.27.1                         | 255.255.255.255       | 0.0.0.0 la              | n                           | 266         | Zarządzanie<br>Zarządzanie |                      |                |         |       |    |                     |
| 92.168.27.255                       | 255.255.255.255       | 0.0.0.0 la              | in<br>in                    | 266         | Zarządzanie<br>Zarządzanie | -                    |                |         |       |    |                     |
| 55.255.255.255                      | 255.255.255.255       | 0.0.0.0 la              | n                           | 266         | Zarządzanie                |                      |                |         |       |    |                     |
| 1                                   |                       |                         |                             |             | 1                          |                      |                |         |       |    |                     |
|                                     |                       |                         |                             |             |                            | -                    |                |         |       |    |                     |
| en al 1 3 📼 🚳                       | 1                     |                         |                             |             |                            |                      |                |         |       |    | -<br>-              |
| start   📸 💻 🌽                       | ] 🚊 Routing i dost    | tep zdalny              |                             |             |                            |                      |                |         |       | PL | <b>590 (5)</b> 18:2 |

W systemie można skorzystać z Pomocy i obsługi technicznej dotyczącej usług udostępniania połączeń:

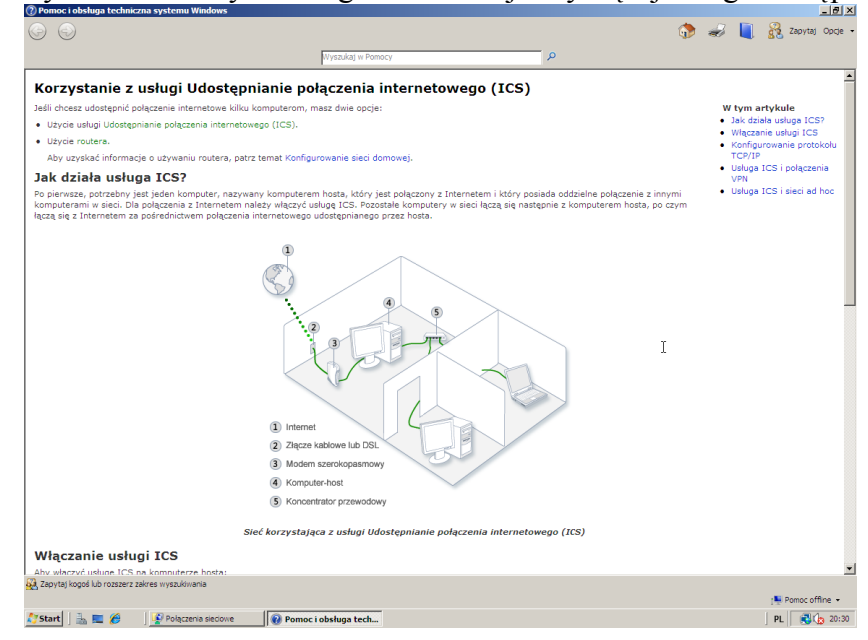

Zamiast usługi Routing i dostęp zdalny można włączyć Udostępnianie połączenia internetowego (ICS). Nie należy stosować usługi ICS w sieci zawierającej kontrolery domeny, serwery DNS i serwery DHCP. Usługi ICS nie zaleca się używać na w systemach ze statyczną konfiguracją adresów IP na klientach.

## Uwaga:

Przed konfiguracją usługi ICS w systemie należy wyłączyć następującą usługę: Routing i dostęp zdalny, natomiast należy włączyć następujące usługi: Podstawowy aparat filtrowania oraz Udostępnianie połączenia internetowego (ICS).

Przykład włączania udostępniania połączenia sieciowego. Udostępnianie włączamy dla karty sieciowej od strony Internetu. Lokalnej karcie sieciowej zostanie przypisany domyślny numer IP 192.168.0.1/24, który można później zmienić. Po uaktywnieniu udostępniania w opisie karty udostępnianej pojawi się napis "**udostępniony**":

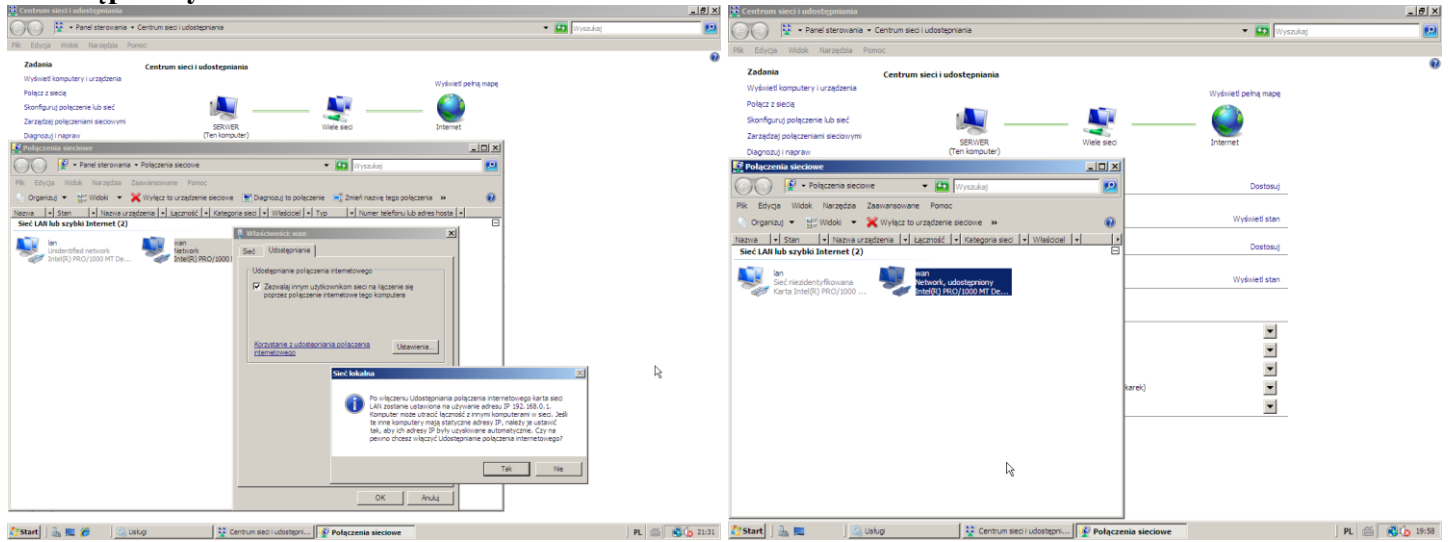

- Koszalin 2016 -

W przypadku używania usługi ICS na komputerach w sieci należy również skonfigurować opcje internetowe według poniższego przykładu oraz zaporę sieciową na serwerze:

| Pomoc Lobstuga Lechniczna systemu Window                                                                                                  | ws                                                                                                    | فلم                                                                                                    | Zapora systemu Windows                                                                                                    |                                                                                                    |                          |                                                     | _ 6                         |
|----------------------------------------------------------------------------------------------------|----------------------------------------------------------------------------------------------------|----------------------------------------------------------------------------------------------------|----------------------------------------------------------------------------------------------------|----------------------------------------------------------------------------------------------------|--------------------------|-----------------------------------------------------|-----------------------------|
| G 🕤                                                                                                    |                                                                                                    | 🎲 🥪 其 Sapytaj Coc                                                                                                    | pe -                                                                                                    | -                                                                                                    |                          |                                                     |                             |
|                                                                                                    |                                                                                                    |                                                                                                    | systemu Windows                                                                                                    | Zapora systemu Windows                                                                                                    |                          |                                                     |                             |
|                                                                                                    |                                                                                                    |                                                                                                    | <ul> <li>Zezwalaj programowi na</li> </ul>                                                                                                    | Zapora systemu Windows utrudnia haker<br>sieci.                                                                                                    | om lub złośliwemu opi    | rogramowaniu uzyskanie dostępu do tego komputera za | pośrednictwem Internetu lub |
| Zmienianie ustawień inte                                                                                                    | rnetowych usługi Udostępnianie połącze                                                                                                    | nia internetowego (ICS)                                                                                                    | dostęp przez Zaporę systemu                                                                                                    | telescon a seconda de la filma de la seconda de la seconda d                                                                                                    |                          |                                                     |                             |
| Aby używać usługi Udostępnianie połączenia<br>następujące zmiany na wszystkich komputer<br>informacji o ustawieniach usługi ICS, patrz tr | internetowego (ICS) w przypadku pracujących w sieci komputerów, na<br>rach oprócz komputera hosta. Zmiany te należy przeprowadzić dopiero p<br>wrat Konfourzowane udostannianego polączenia eternetowego przy ub                                                                                                    | których uruchomiono przeglądarkę Internet Explorer, należy wykonać<br>po skonfigurowaniu usługi ICS na komputerze hosta. Aby uzyskać więcej<br>uru usługi Udostennienia polaczenia internetowace (ICS). | WINDOWS                                                                                                    | Zapora systemu Windows nie ko                                                                                                    | orzysta z zalecanych     | ustawień.                                           |                             |
| 1. + Kliknii, aby otworzyć menu Opcie ir                                                                                                  | nternetowe.                                                                                                    |                                                                                                    |                                                                                                    | -                                                                                                    |                          |                                                     |                             |
| 2. Kliknij kartę Połączenia, a następnie                                                                                                  | z kliknij przycisk radiowy Nigdy nie wybieraj połączenia.                                                                                                    |                                                                                                    |                                                                                                    | Zapora systemu Windows jest włączona                                                                                                    |                          | Zmien ustawienia                                    |                             |
| 3. Kliknij przycisk Ustawienia sieci LA                                                                                                   | N.                                                                                                    |                                                                                                    |                                                                                                    | Połączenia przychodzące, które nie maja                                                                                                    | wyjątku są zablokowa     | ine.                                                |                             |
| 4. W obszarze Konfiguracja automaty                                                                                                    | yczna wyczyść pola wyboru Automatycznie wykryj ustawienia i Uż                                                                                                    | yj skryptu automatycznej konfiguracji.                                                                                                    | -                                                                                                    | Wyświetl powiadomienie, gdy program                                                                                                    | jest zablokowany:        | Tak                                                 |                             |
| 5. W obszarze Serwer proxy wyczyść                                                                                                    | pole wyboru Użyj serwera proxy dla sieci LAN.                                                                                                    | 21 VI                                                                                                    | Ustawienia Zapory systemu Wi                                                                                                    | ndows                                                                                                    |                          | Sieć publiczna                                      |                             |
| Zobacz też                                                                                                    |                                                                                                    | Ordine Zabernertena Brunatodi Zanatodi I                                                                                                    | Ogóine Wyłaśki Zaawansowane                                                                                                    |                                                                                                    |                          |                                                     |                             |
| <ul> <li>Korzystanie z usługi Udostępnianie połącze</li> </ul>                                                                            | enia internetowego (ICS)                                                                                                    | Połączena Programy Zeałiensowane                                                                                                    | Wyjątki kontrolują sposób komuniko<br>Windows. Dodaj wyjątek portu lub p<br>zaporę.<br>Zapora systemu Windows używa ob<br>sieciowej: publiczna. Jakie ryzyko w                                                                                                    | vania się programów przez Zaporę systemu<br>rogramu, aby umożliwić komunikację przez<br>ecnie ustawień dla następującej lokalizacji<br>saze się z odbiokowaniem programu i                                                                                                    | z zalecanych<br>lakie sa | Aktualizuj ustawienia teraz                         |                             |
|                                                                                                    |                                                                                                    | Ustaining opligatest technologies, instanting ear privately                                                                                                    | Abre vietcred ingette, zachrach zigen<br>imgen 2014<br>Undersprinte politikation and and and and<br>Undersprinte politikation and and and and<br>Undersprinte politikation<br>Undersprinte politikation<br>Debtg program | able wyboru:  able wyboru:  a |                          |                                                     |                             |
| A Zapytaj kogoś lub rozszerz zakres wyszukiwania                                                                                          |                                                                                                    | OK Analaj Zozostaj ha                                                                                                    |                                                                                                    | OK Anuluj Zastosuj                                                                                                    |                          |                                                     |                             |
| Start 3 m 99 3 Menedler serv                                                                                                    | Centrum section   Poleczenia section   Pomoci obsilution   Pomoci obsilution   Pomoci | ladownicz 🖉 Konferracia z 🖉 Konferracia z 🛛 Pl 🍏 💌 🗛 22                                                                                                    | 111 Start 1 🛼 📰 🛛 🔍                                                                                                    | Usłud 🛛 🖂 Panel sterowa                                                                                                    | nia 🛛 🔐 Zapo             | ra systemu Windows                                  | PL 🚳 🕄 🕞 20                 |

W razie wystąpienia problemów z połączeniem, można na czas ćwiczeń wyłączyć ochronę zapory sieciowej dla lokalnej karty sieciowej:

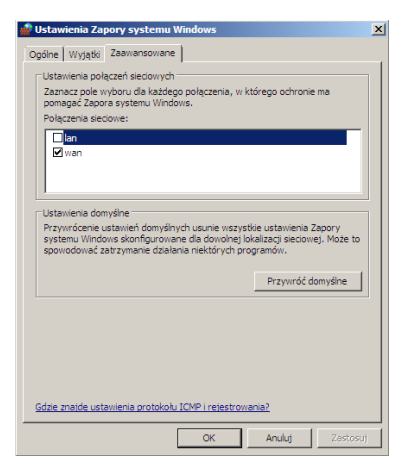

#### Uwaga: Jeżeli nie wykorzystujemy funkcji NAT w systemie, to możemy wyłączyć kilka usług.

Przy wyłączonej zaporze sieciowej należy dodatkowo wyłączyć podane niżej usługi (Podstawowy aparat filtrowania, ang. Base Filtering Engine, i powiązane z nią inne usługi: Zapora systemu Windows, ang. Windows Firewall, Routing i dostęp zdalny, ang. Routing and Remote Access, Agent zasad IPsec, ang. IPsec Policy Agent, Udostępnianie połączenia internetowego (ICS), ang. Internet Connection Sharing (ICS) oraz Moduły obsługi kluczy IPsec IKE i AuthIP, ang. IKE and AuthIP IPsec Keying Modules):

| <b>5</b>               |                               | win2k8 [Running] - Oracle V                                            | мvi      | rtualBox            |                                      |                                    | _ 🗆         | ×        |
|------------------------|-------------------------------|------------------------------------------------------------------------|----------|---------------------|--------------------------------------|------------------------------------|-------------|----------|
| Machine View Devi      | rices Help                    |                                                                        |          |                     |                                      |                                    |             |          |
| 🔍 Uslugi               |                               |                                                                        |          |                     |                                      |                                    |             | _ @ ×    |
| Plik Akcja Widok Pomoc | c                             |                                                                        |          |                     | .0                                   |                                    |             |          |
|                        |                               |                                                                        |          |                     |                                      |                                    |             |          |
|                        |                               |                                                                        |          |                     |                                      |                                    |             |          |
| 😪 Ustugi (lokaine) 🔍 🔍 | Usługi (lokalne)              |                                                                        |          |                     |                                      |                                    |             |          |
| Base                   | e Filtering Engine            | Base Filtering Engine - właściwości (Komputer lokalny)                 | ×        | Opis S              | <ul> <li>Typ uruchomienia</li> </ul> | Logowanie jako                     |             | -        |
| Uputh                  | hom unknow                    | Opólne Lopowanie Odzyskiwanie Zależności                               |          | Ena Uru             | uch Automatyczny                     | System lokalny                     |             |          |
|                        | Concept                       |                                                                        |          | Allo Uru            | uch Automatuczny                     | Usługa sieciowa<br>Usługa sieciowa |             |          |
|                        |                               | Niektóre usługi są zależne od innych usług, sterowników systemowych lu | 2        | Ter Unu             | ich Pactory                          | Surten lokalny                     |             |          |
| Upis:<br>The B         | Base Elitering Engine (BE     | działa prawidłowo, może to mieć wpływ na usłudi zależne.               |          | Alp., Uru           | ich Reczny                           | System lokalny                     |             |          |
| servic                 | ce that manages firewal       |                                                                        |          | This Unu            | ich Automatyczny                     | System lokalov                     |             |          |
| Intern                 | net Protocol security (IP     | Base Hitering Engine                                                   |          | Allo Uru            | ich Automatyczny                     | System lokalny                     |             |          |
| Stopp                  | ping or disabling the BFE     | Ia usługa jest zależna od następujących składników systemu:            |          | This Uru            | uch Automatyczny                     | Usługa lokalna                     |             |          |
| signifi                | ficantly reduce the secur     | Remote Procedure Cal (RPC)                                             | - 11     | Win Uru             | uch Automatyczny                     | Usługa sięciowa                    |             |          |
| system                 | em. It will also result in un |                                                                        |          | Prov Uru            | uch Automatyczny                     | System lokalny                     |             |          |
| frewa                  | all applications.             |                                                                        |          | Ena Uru             | uch Reczny                           | System lokalny                     |             |          |
|                        |                               |                                                                        |          | The Uru             | uch Reczny                           | System lokalny                     |             |          |
|                        |                               |                                                                        |          | Win Uru             | uch Automatycznie (o                 | Usługa sieciowa                    |             |          |
|                        |                               |                                                                        |          | Main Uru            | uch Automatyczny                     | Usługa lokalna                     |             |          |
|                        |                               |                                                                        |          | Man Uru             | uch Automatyczny                     | Usługa lokalna                     |             |          |
|                        |                               | Następujące składniki systemu są zależne od tej usługi:                |          | Cre Uru             | uch Automatyczny                     | Usługa lokalna                     |             |          |
|                        |                               | H Stand AuthIP IPsec Keving Modules                                    | - 11     | Prov Uru            | uch Automatyczny                     | System lokalny                     |             |          |
|                        |                               | E 4 Internet Connection Sharing (ICS)                                  |          | Prov                | Reczny                               | Usługa lokalna                     |             |          |
|                        |                               | Reac Policy Agent                                                      |          | The                 | Automatyczny                         | Usługa lokalna                     |             |          |
|                        |                               | Routing and Remote Access                                              |          | Offe                | Automatycznie (o                     | System lokalny                     |             |          |
|                        |                               | 🗄 🧠 Windows Frewall                                                    |          | Proc                | Ręczny                               | System lokalny                     |             |          |
|                        |                               |                                                                        |          | Prov                | Ręczny                               | Usługa sieciowa                    |             |          |
|                        |                               | 1                                                                      | - 11     | Man                 | Ręczny                               | System lokalny                     |             |          |
|                        |                               |                                                                        |          | Main                | Wyłączony                            | System lokalny                     |             |          |
|                        |                               | OK Anuluj Zesto                                                        | suj - I  | The                 | Ręczny                               | Usługa lokalna                     |             |          |
|                        |                               | A                                                                      |          | Main                | Ręczny                               | system lokalny                     |             |          |
|                        |                               | Sector Strategy Constraints Constraints                                |          | ine                 | Reczny                               | System lokalny                     |             |          |
|                        |                               | Section Discourse Drawing Heat                                         |          | End                 | Receny                               | System lokalny                     |             |          |
|                        |                               | Health Key and Certificate Management                                  |          | Prov                | Dectory                              | System lokalne                     |             |          |
|                        |                               | Himan Interface Device Access                                          |          | Figure              | Pactory                              | System lokalny                     |             |          |
|                        |                               | KE and AuthIP IPsec Keving Modules                                     |          | The                 | Automatyczny                         | System lokalny                     |             |          |
|                        |                               | Interactive Services Detection                                         |          | Ena                 | Reczny                               | System lokalny                     |             |          |
|                        |                               | Internet Connection Sharing (ICS)                                      |          | Prov                | Wyłaczony                            | System lokalny                     |             |          |
|                        |                               | IPsec Policy Agent                                                     |          | Inte                | Automatyczny                         | Usługa sięciowa                    |             |          |
|                        |                               | G Link-Layer Topology Discovery Mapper                                 |          | Cre                 | Reczny                               | Usługa lokalna                     |             |          |
|                        |                               | Microsoft .NET Framework NGEN v2.0.50727_X86                           |          | Micr                | Reczny                               | System lokalny                     |             |          |
|                        |                               | Service Microsoft Fibre Channel Platform Registration Service          |          | Regi                | Reczny                               | Usługa lokalna                     |             |          |
|                        |                               | S Microsoft ISCSI Initiator Service                                    |          | Man                 | Ręczny                               | System lokalny                     |             | -1       |
|                        | Charles (                     | The Marson Roberts and Sunday Const Descrides                          | _        | Man                 | Dector                               | Custom Inicolour                   |             | -        |
| K02                    | toter tony A Standardov       | <u>17</u> /                                                            |          |                     |                                      |                                    |             |          |
|                        | 1.2                           | 1                                                                      | 1.00     |                     | 1                                    |                                    | [m][/@/     | 1        |
| start 🛛 📸 📖 🌽          | Meneozer serwei               | a vsługi 🤡 ventrum sied i udostępr                                     | <u> </u> | r Polączenia siedol | we                                   |                                    | ] PL   (600 | 3 17:08  |
|                        |                               |                                                                        |          |                     | 9                                    | • 🖉 🗗 🛄                            | 🎯 🖲 Right C | ontrol 🖽 |